## PASÓ A PASO CONSULTA CONTRATOS A TRAVES DE LA PÁGINA DEL SECOP.

**1.** Ingresar a la página <u>http://colombiacompra.gov.co/</u> desde cualquier buscador.

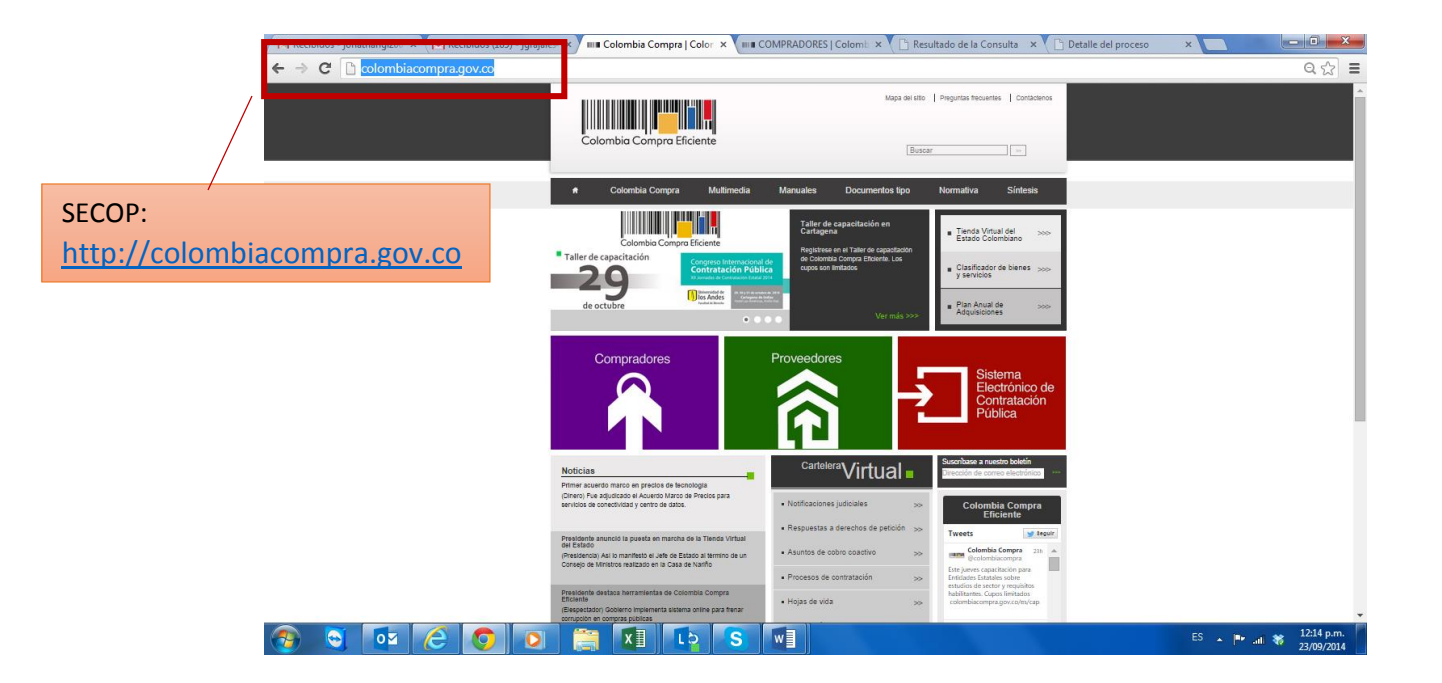

2. Después de ingresar a la página del sistema SECOP seleccionar la opción compradores, que se identifica en la pantalla gracias a su color Morado.

| M Recibidos - jonathangl200 × M Recibidos (185) - jgraj | ales × ma Colombia Compra   Color × ma                                                                                                    | COMPRADORES   Colomb × V 🗅 Res                                                                                                | ultado de la Consulta 🛛 🗙 🎦 Detalle del pro                                                                                                    | ceso × X              |
|---------------------------------------------------------|----------------------------------------------------------------------------------------------------|----------------------------------------------------------------------------------------------------|----------------------------------------------------------------------------------------------------|-----------------------|
| ← → C 🕒 colombiacompra.gov.co                           |                                                                                                    |                                                                                                    |                                                                                                    | ର ଛି ≡                |
|                                                         | Colombia Compra Eficiente                                                                                                    | Mapa del elto                                                                                                    | Preguntas Recuentas   Contactionos                                                                                                    |                       |
|                                                         | <ul> <li>Colombia Compra Multimedia</li> </ul>                                                                                                    | Manuales Documentos tipo                                                                                                    | Normativa Síntesis                                                                                                    |                       |
| Dar clic en la opción <b>Compradores</b>                | Contro Convert Electer<br>* Taler de capacitación<br>299<br>de octubre                                                                                                    | A failer de capacitación en<br>Cartagena<br>Regatance en al Taire de capacitación<br>avoce on Intractor<br>avoce on Intractor | Emids Visual del<br>Emids Calonitario Soci<br>Clarificación de benes Soci<br>fenerolas     Soci<br>Provinsi<br>Provinsi<br>Provinsi<br>Provinsi<br>Provinsi<br>Provinsi<br>Soci<br>Adguisecones Soci |                       |
|                                                         | Compradores                                                                                                    | Proveedores                                                                                                    | Sistema<br>Electrónico de<br>Contratación<br>Pública                                                                                                    |                       |
|                                                         | Noticias<br>Primer acuerdo marco en precios de tecnología<br>(Dheno) Fue adjultados el Acuerdo Marco de Precios para<br>anolicio de consentinida y acuerdo Marco de Precios para                      |                                                                                                    | Suscribase a nuestro boletin<br>Dirección de correo electrónico                                                                                                    |                       |
|                                                         | Presidente anuncio la puesta en marcha de la Tienda Virtual<br>del Estado<br>(Presidento) Así lo manifesto el Jefe de Estado al termino de un<br>Conseio de vinitarios realizada en ca Casa de varión | Respuestas a derechos de petición 300     Asuntos de cobro coactivo 300                                                       | Tweets Stearte<br>Colombia Compta<br>Colombia Compta<br>Geofonbiacompta<br>Becontbiacompta                                                                                                    |                       |
|                                                         | Presidente destaca horramientas de Colombia Compra<br>Eficiente<br>(Elegentador) Gobierno implementa alaterna online para fenar<br>compador en compras puedos                                         | Procesos de contratación      >>     Hojas de vida      >>                                                                    | Exterjanese capacitación para<br>Tritidades totantes sobre<br>estudios de sector y requisitos<br>habitación de sector y requisitos<br>habitación para gov.co/es/cap                                  |                       |
|                                                         |                                                                                                    |                                                                                                    |                                                                                                    | ES 🔺 🏴 🔐 😽 12:14 p.m. |

3. Cuando haya ingresado a la opción compradores por favor seleccionar la opción Procesos de contratación

| M Recibidos - jonathang1200 × M Recibidos (185) - jgr | ajales: × 🖬 COMPRADORES   Colomb × 🖬 COMPRADORES   Colomb × 🎦 Resultado                                                                                                    | de la Consulta 🛛 🗙 🎦 Detalle del proceso  | ×                                   |
|-------------------------------------------------------|----------------------------------------------------------------------------------------------------|-------------------------------------------|-------------------------------------|
| ← → C 🗋 colombiacompra.gov.co/comp                    | adores                                                                                                    |                                           | ର୍☆ ≡                               |
|                                                       | Colombia Compre Eficiente                                                                                                    | untas trecuentes Contlactence             | *                                   |
|                                                       | 🛪 Colombia Compra Multimedia Manuales Documentos tipo Non                                                                                                    | mativa Síntesis                           |                                     |
|                                                       | COMPRADORES                                                                                                    |                                           |                                     |
| Dar clic en la opción <b>Procesos de</b> contratación | La compa y la contratación publica el un aunor estralegipo para el inscrimente de Balas. Contrast Compa Escente<br>offecte intramiente para solutariante y negociates els compa, se como potencianos de garas de mais de 2000 estralese<br>estables el une intradución y tertitoriar intro el país. Esta heramente estable está mente a el escolo de procesa<br>de constatación y compara publica algo las principas de valor de direco publico, eticas, eticarea, portecesa<br>en constatación y compara publica algo las principas de valor de direco publico, eticas, eticas, estadera prenoción de la<br>conselención, ambiente publicas de las principas de valor de direco publico, eticas, estadera prenoción de la<br>conselención, ambiente publicas de las principas de valor de direco publico, eticas, estadera prenoción de la | Compradores                               |                                     |
|                                                       | Carque de información en SECOP                                                                                                    |                                           |                                     |
|                                                       | Elles à surai de à desirielesses                                                                                                    |                                           |                                     |
|                                                       | Procesos de contratación                                                                                                    | Proveedores                               |                                     |
|                                                       | Organismos mutilalerales                                                                                                    | $\sim$                                    |                                     |
|                                                       | Actos administrativos que imponen multas, sanciones o inhabilidades                                                                                                    |                                           |                                     |
|                                                       | Acuerdos Comerciales                                                                                                    |                                           |                                     |
|                                                       | Manual para el manejo de los Acuerdos Comerciales en Procesos de Contratación                                                                                                    | Sistema<br>Electrónico de<br>Contratación |                                     |
|                                                       | Acuerdos Comerciales vigentes                                                                                                    | Pública                                   |                                     |
|                                                       | Valores a partir de los cuales se aplican los Aquerdos Comerciales                                                                                                    |                                           |                                     |
|                                                       | Certificaciones de reciprocidad por trato nacional                                                                                                    | Umbral para beneficio de las<br>Mipyme    |                                     |
|                                                       |                                                                                                    | /alor del dólar \$ 1.830,73<br>COP/USD    |                                     |
|                                                       | Traductive     Otherer nemtices de rublicative                                                                                                    | /alor umbral \$ 125.000<br>Wipyme en USD  |                                     |
|                                                       | Publicar concessos de concelsoros multilatecales                                                                                                    | /alor umbral<br>/invme en 5228.842.000    | _                                   |
| 📀 🤤 🔤 🧔 💽                                             | ) 🚔 🚺 🕩 S 📲                                                                                                    |                                           | ES 🔺 🏴 🔐 😽 12:18 p.m.<br>23/09/2014 |

4. Después de seleccionar la opción de *Procesos de contratación*, en el nuevo pantallazo que general la página, podrá encontrar al costado izquierdo un buscador donde podrá digitar el número de proceso si lo llegara a conocer, de no conocerlo puede desplegar la opción de búsqueda avanzada la cual le ayudara a delimitar más su búsqueda a realizar

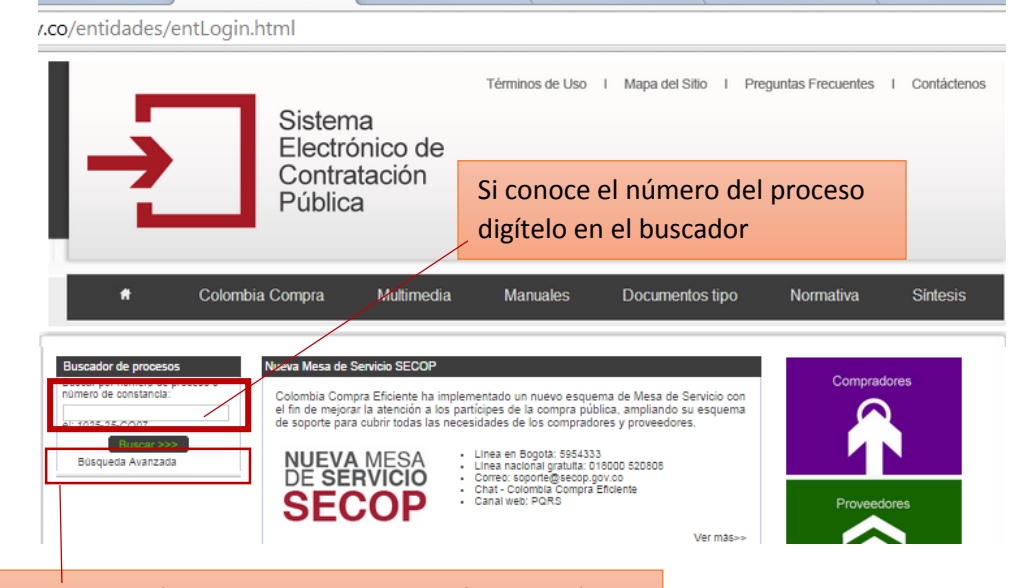

Si no conoce el número de proceso selección la opción Búsqueda Avanzada 5. Al seleccionar la opción *búsqueda avanzada* deberá delimitar la búsqueda seleccionando las características apropiadas según lo que tema a buscar:

Los ítems por los cuales se puede buscar son:

- a. Entidad compradora: Hace referencia a la entidad que realizo la contratación.
- b. Producto o servicios: Hace referencia al enfoque del objeto contractual (ej.: Prestación de servicios profesionales, arrendamiento. Desplegar la pestaña y buscar la selección correspondiente.
- c. Modalidad de selección: Ej. Contratación Directa, Licitación Pública, Mínima cuantía Etc. Solo se deberá desplegar la pestaña y buscar las más acorde al a búsqueda
- d. Departamento de ejecución
- e. Fecha de inicio
- f. Cuantía: Valor del contrato
- g. Numero de Proceso: Consecutivo que solicita el sistema SECOP a cada contratación

| 🔀 Recibidos - jonatha         | ig 🗙 🛛 🔀 Recibidos (185) - jgraja 🗙 🗸 🖩                   |                                                                                                    | Consulte los procesos ×                                         | COMPRADORES   Co                                                                | ble 🗙 🛛 🛷 Watch Arsenal vs                                                                                                    | Sout 🗙 🖓 Pby Pirlo Ty Online: Cai 🐽 🗙                                                                                                    |                                 |
|-------------------------------|-----------------------------------------------------------|----------------------------------------------------------------------------------------------------|-----------------------------------------------------------------|---------------------------------------------------------------------------------|----------------------------------------------------------------------------------------------------|----------------------------------------------------------------------------------------------------|---------------------------------|
| ← → C <sup>e</sup> 🔒 htt      | os://www.contratos.gov.co/consu                           | Iltas/inicioConsulta.do                                                                                                    |                                                                 |                                                                                 |                                                                                                    |                                                                                                    | ९ ☆ ≡                           |
|                               | .  -                                                      | Siste<br>Elec<br>Com<br>Públ                                                                                                    | Términos o<br>trónico de<br>tratación<br>lica                   | le Uso I Mapa del Sitio I                                                       | Preguntas Frecuentes I Cor                                                                                                    | nlådenos                                                                                                    | Î                               |
| Seleccionar los campos        |                                                           | Colombia Compra                                                                                                    | Multimedia Manua                                                | les Documentos tip                                                              | o Normativa Sir                                                                                                    | ntesis                                                                                                    |                                 |
| correspondientes              | Búsqu                                                     | eda Avanzada 🚱                                                                                                    |                                                                 |                                                                                 |                                                                                                    | _                                                                                                    |                                 |
| para delimitar la<br>búsqueda | Entidad C<br>Producto<br>Modalida<br>Departam<br>Pecha De | compradora PONDO D<br>o Servicto F - Senidio<br>d de Contratación<br>ento de ejecución<br>ede                                             | E LAS TECNOLOGIAS DE LA INFORMACIÓN<br>s de Gestion, Servidor V | Y LAS COMUNICACIONES<br>Número de Proceso<br>Estado<br>Município<br>Fecha Hasta | O11-2014     Todos Los municípios     V                                                                                       |                                                                                                    |                                 |
|                               | Cuantia                                                   | Cualquier V                                                                                                    | alor V                                                          | Resultados por Página                                                           | 50 🔻                                                                                                    |                                                                                                    |                                 |
|                               | Busca<br>Busca                                            | dor de texto                                                                                                    |                                                                 |                                                                                 |                                                                                                    | _                                                                                                    |                                 |
|                               |                                                           |                                                                                                    |                                                                 |                                                                                 |                                                                                                    |                                                                                                    |                                 |
|                               | Mesa de<br>Social<br>Linea n<br>Linea e<br>Chat—M         | o Servicio SECOP<br><u>@secolo 004.00</u><br>ucional grahulta: 018000 520808<br>Hogotă: (+57)(1) 5954333<br><u>lesa de Servicio SECOP</u> |                                                                 | Carrera 7 No. 26 – 20 Piso 1<br>Horario de atenci                               | 17 Edificio Seguros Tequendama Bogo<br><u>www.colomblacompra</u><br>PBX (+57)(1) 75<br>Jón: Lunes a Viernes de 8:30 a.m. a 4: | ალეკი.<br>სიურიიი<br>ერიიი კილი<br>გარკელი<br>გარკელი<br>გარკი<br>გარკი<br>გარკი<br>გარკი<br>გარკი<br>გარკი<br>გარკი<br>გარკი<br>გარკი<br>გარკი<br>გარკი<br>გარკი<br>გარკი<br>გარკი<br>გარკი<br>გარკი<br>გარკი<br>გარკი<br>გარკი<br>გარკი<br>გარკი<br>გარკი<br>გარკი<br>გარკი<br>გარ<br>გარკი<br>გარ<br>გარკი<br>გარ<br>გარ<br>გარ<br>გარ<br>გარ<br>გარ<br>გარ<br>გარ<br>გარ<br>გარ |                                 |
| <b>(2)</b>                    | v 🧭 📀 💽                                                   |                                                                                                    | 5 N                                                             | 0                                                                               |                                                                                                    | ES 🔔 🏴                                                                                                    | .ııl 💸 02:46 p.m.<br>23/09/2014 |

6. Se revisa que la información arrojada por el sistema sea la correcta, según el filtro generado, y se da clic sobre el *número del proceso* 

|      |                      |                                               |                 | 1 registros encontrados, mostrano                                        | lo pàgina 1 (50 Registros por pàgina).<br>[ <u>Primera</u> / <u>Anterior</u> ] 1   <u>Siguient</u>                                                                                                    | e / <u>Ultima</u> ]          |              | Frebr                                                           |
|------|----------------------|-----------------------------------------------|-----------------|--------------------------------------------------------------------------|----------------------------------------------------------------------------------------------------|------------------------------|--------------|-----------------------------------------------------------------|
| V    | Número de<br>Proceso | Tipo de<br>Proceso                            | Estado          | Entidad                                                                  | Objeto                                                                                                    | y Municipio de<br>Ejecución  | Cuantia      | (dd-mm-<br>aaaa)                                                |
| 1 01 | 1-2014               | Contratación<br>Directa (Ley<br>1150 de 2007) | Celebrado       | FONDO DE LAS<br>TECNOLOGÍAS DE LA<br>INFORMACIÓN Y LAS<br>COMUNICACIONES | Prestar apoyo a la gestión realizada por el Despacho del Ministro en el<br>seguimiento y actualización del Sistema de Información del Empleo Público ;<br>SIGEP, de conformidad con las directifices definidas por el DAPP | Bogotà D.C. :<br>Bogotà D.C. | \$20,085,000 | Fecha de<br>Celebración<br>del Primer<br>Contrato<br>02-01-2014 |
|      |                      |                                               |                 | 1 registros encontrados, mostrano                                        | Erimera / Anterior   1   Siguiente<br>lo página 1 (50 Registros por página).                                                                                                    | e / <u>Uitima</u> ]          |              |                                                                 |
|      |                      | Los procesos m                                | arcados con 🌖 s | e encuentran posiblemente desacti                                        | ualizados, comuniquese con la entidad responsable para obtener detalles.                                                                                                    |                              |              |                                                                 |
|      |                      |                                               |                 |                                                                          |                                                                                                    |                              |              |                                                                 |

- 7. Por último se visualiza la información que arroja el sistema, la cual corresponden al respectivo proceso que se buscó, la información que posee el registro arrojados es:
  - a. Numero de Proceso
  - b. Estada del proceso: Si esta celebrado, liquidado, entre otros.
  - c. Tipo de contratación
  - d. El objeto a contratar
  - e. Cuantía valor total del contrato
  - f. Nombre o razón del contratista
  - g. Dirección del Contratista
  - h. Fecha de Inicio
  - i. Duración en días

| Ille del Proceso Número 011-201                               | 4                                                                                                    |                                                      |                                         |                                                       |                                                        |
|---------------------------------------------------------------|----------------------------------------------------------------------------------------------------|------------------------------------------------------|-----------------------------------------|-------------------------------------------------------|--------------------------------------------------------|
|                                                               |                                                                                                    | FONDO DE LA                                          | AS TECNOLOG                             | AS DE LA INFORMACIÓ                                   | N Y LAS COMUNICACIONES                                 |
| Información General del Proceso                               |                                                                                                    |                                                      |                                         |                                                       |                                                        |
| Tipo de Proceso                                               | Contratación Directa (Ley 1150 de 2007)                                                                                                    |                                                      |                                         |                                                       |                                                        |
| Estado del Proceso                                            | Celebrado                                                                                                    |                                                      |                                         |                                                       |                                                        |
| Causal de Otras Formas de Contratación<br>Directa             | Prestación de Servicios Profesionales y de A                                                                                                  | poyo a la Gesti                                      | ón (Literal H)                          |                                                       |                                                        |
| Régimen de Contratación                                       | Estatuto General de Contratación                                                                                                    |                                                      |                                         |                                                       |                                                        |
| Objeto a Contratar                                            | Servicios de Gestion, Servicios Profesionales                                                                                                 | de Empresa y                                         | Servicios Admi                          | nistrativos                                           |                                                        |
| Detalle y Cantidad del Objeto a Contratar                     | Prestar apoyo a la gestión realizada por el D<br>seguimiento y actualización del Sistema de la<br>SIGEP, de conformidad con las directrices d | espacho del M<br>nformación del<br>efinidas por el I | inistro en el<br>Empleo Público<br>DAFP | Obje                                                  | eto del contra                                         |
| Cuantia a Contratar                                           | \$20,005,000                                                                                                    |                                                      |                                         |                                                       |                                                        |
| Tipo de Contrato                                              | Prestación de Servicios                                                                                                    |                                                      |                                         |                                                       |                                                        |
| Ubicación Geográfica del Proceso                              |                                                                                                    |                                                      |                                         |                                                       |                                                        |
| Departamento y Município de Ejecución                         | Bogotà D.C.                                                                                                    |                                                      |                                         |                                                       |                                                        |
| Datos de Contacto del Proceso                                 | -                                                                                                    |                                                      |                                         |                                                       |                                                        |
| Correo Electrónico                                            | Yardia@mintic.gov.co                                                                                                    |                                                      |                                         |                                                       |                                                        |
| Información de los Contratos Asociados al                     | Proceso                                                                                                    |                                                      |                                         |                                                       |                                                        |
| Número del Contrato                                           | 011-2014                                                                                                    |                                                      |                                         |                                                       |                                                        |
| Estado del Contrato                                           | Celebrado                                                                                                    |                                                      |                                         |                                                       |                                                        |
| Objeto del Contrato                                           | Prestar apoyo a la gestión realizada por el De<br>Información del Empleo Público ¿ SIGEP, de                                                  | spacho del Mir<br>conformidad c                      | nistro en el segu<br>on las directrice  | ilmiento y actualización d<br>s definidas por el DAFP | el Sistema de                                          |
| Cuantia Definitiva del Contrato                               | \$20,085,000 Peso Colombiano                                                                                                    | _                                                    |                                         |                                                       |                                                        |
| Nombre o Razón Social del Contratista                         | JONATHAN GRAJALES LARGO                                                                                                    |                                                      | Ohic                                    | to dol cont                                           | trato                                                  |
| Identificación del Contratista                                | Cédula de Cludadania No. 1.026.568.478                                                                                                    | _                                                    | Obje                                    |                                                       | lialu                                                  |
| País y Departamento/Provincia de ubicación<br>del Contratista | Colombia : Bogotà D.C.                                                                                                    |                                                      |                                         |                                                       |                                                        |
| Dirección Física del Contratista                              | DG 4B N* 42-37 INT 2 APTO 705                                                                                                    |                                                      |                                         |                                                       |                                                        |
| Nombre del Representante Legal del<br>Contratista             | JONATHAN GRAJALES LARGO                                                                                                    |                                                      |                                         |                                                       |                                                        |
| identificación del Representante Legal                        | Cédula de Cludadania No. 1.026.568.478                                                                                                    |                                                      |                                         |                                                       |                                                        |
| Fecha de Firma del Contrato                                   | 02 de enero de 2014                                                                                                    |                                                      |                                         |                                                       |                                                        |
| Fecha de Inicio de Ejecución del Contrato                     | 02 de enero de 2014                                                                                                    | Du                                                   |                                         |                                                       |                                                        |
| Plazo de Ejecución del Contrato                               | 363 Meses                                                                                                    | Du                                                   | racion                                  | yiechas                                               |                                                        |
| Documentos del Proceso                                        |                                                                                                    |                                                      |                                         |                                                       |                                                        |
| Nombre                                                        | Descripción                                                                                                    | Тіро                                                 | Tamaño                                  | Versión                                               | Fecha de<br>Publicación<br>del<br>Documento<br>(dd-mm- |
|                                                               |                                                                                                    |                                                      |                                         |                                                       | aaaa)                                                  |
| Contrato                                                      | CONTRATO 011 2014                                                                                                    |                                                      | 4 02 140                                |                                                       | 12-03-2014                                             |

FIN

Pasó a paso consulta de contratos a través del SECOP Contratos SECOP MINISTERIO DE TECNOLOGIAS DE LA INFORMACION Y LA COMUNICACIONES

Carrera 8 Entre calles 12 y 13, Bogotá, D.C., Colombia • Teléfono: 3443460 •